## **Installing Your XTension**

Your copy of the Managing Editor® XT Pro 2.0 must be installed from the master floppy diskette that came with your Managing Editor® XT Pro 2.0 XTension package when it was shipped to you — it cannot be installed from a hard drive or another diskette.

Each copy of the Managing Editor® XT Pro 2.0 is "serialized" against your copy of QuarkXPress® during the installation process and, thereafter, will only work with the copy of QuarkXPress that has that same serial number.

As back-up protection, the Installer creates a copy of the Managing Editor® XT Pro 2.0 XTension on your master floppy diskette. If at any time your Managing Editor® XT Pro 2.0 XTension becomes damaged or accidently erased, you can simply drag this copy to your QuarkXPress folder to restore the Managing Editor® XT Pro 2.0. Again, this copy will only work with the QuarkXPress whose serial number is the same as the one located during the installation process.

Whenever you receive an QuarkXPress update, or if you want to install the Managing Editor® XT Pro 2.0 with a different version of QuarkXPress, you must first use the Installer to remove the original Managing Editor XT or Managing Editor XT Pro. This is neccessary because the Installer remembers how many times it has been used for installation and, depending on your licensing agreement, will only allow as many installations of the Managing Editor® XT Pro 2.0 as specified in that agreement.

These protections are built in to the Installer to protect as best as possible from unauthorized duplication of the Managing Editor XTension. They are designed to be non-intrusive for legitimate users of the Managing Editor® XT Pro 2.0.

## Installing the MEXT Pro 2.0

To install the Managing Editor® XT Pro 2.0, follow these simple steps:

• Insert your Managing Editor® XT Pro 2.0 Installer diskette into the internal floppy disk drive and double-click on its disk icon to open the disk's window. (Make sure the floppy diskette is not locked).

• Locate the file icon named "Managing Editor® XT Pro 2.0 Installer" and double-click the icon to launch the installer program.

• You will see a dialog asking whether you want to Install or Remove Managing Editor XT Pro 2.0. Right now, only the Install button is active — the Remove button is dimmed

because you have not yet installed the Managing Editor® XT Pro 2.0.

• Click the Install button.

• The installer will ask you to locate your copy of QuarkXPress. Use the file dialog to navigate your hard disk until you find the QuarkXPress application with which you want to use the Managing Editor® XT Pro 2.0. When you have found your copy of QuarkXPress, double-click on its name in the file dialog list.

• The Managing Editor® XT Pro 2.0 will begin the installation process, showing a progress dialog.

• When installation is complete, you should launch your copy of QuarkXPress to finish the Managing Editor XT's installation.

If you receive any error messages during the installation process, follow the instructions displayed with the message. There are certain errors which may occur that will not allow the installation process to be completed — but these generally will not occur unless the QuarkXPress you are trying to use is an illicit copy of that program.